## Hospital Discharge - Ongoing Authorisation Request

If organising or making changes to ongoing care, you will be able to detail the changes in your workflow step section **Ongoing care only** and task this to your manager for authorisation.

## GUIDE:

1. You can detail the ongoing service in **ongoing care only.** 

| Basic Details        | Service                                                                                                    |                                                                                                    | Start date               | Status                                              |                       |  |  |  |  |  |
|----------------------|----------------------------------------------------------------------------------------------------|----------------------------------------------------------------------------------------------------|--------------------------|-----------------------------------------------------|-----------------------|--|--|--|--|--|
| Reablement only      |                                                                                                    |                                                                                                    |                          |                                                     |                       |  |  |  |  |  |
| Ongoing care only    |                                                                                                    | Support Plan – purchased support                                                                                                    |                          |                                                     |                       |  |  |  |  |  |
| Discharge details    |                                                                                                    |                                                                                                    |                          |                                                     |                       |  |  |  |  |  |
| Manager decision     | What I want to                                                                                             | The support I will                                                                                                    | Who will support me with | When will I need this support (if                   | Updates/Has this been |  |  |  |  |  |
| Follow up            | achieve                                                                                                    | need                                                                                                    | this                     | known)                                              | achieved?             |  |  |  |  |  |
| Actions Taken        |                                                                                                    |                                                                                                    |                          |                                                     | 3                     |  |  |  |  |  |
| cates completed<br>n | Activity categories:<br>• PC - Personal ca<br>• MD - Medication<br>• ML - Meal prepai<br>• TL - Toilet use | Activity categories:<br>• PC - Personal care<br>• MD - Medication<br>• ML - Meal preparation<br>• TL - Toilet use<br>• CL - Cleaning<br>• SH - Shopping |                          |                                                     |                       |  |  |  |  |  |
|                      | <ul> <li>CL - Cleaning</li> <li>SH - Shopping</li> </ul>                                                   |                                                                                                    |                          |                                                     |                       |  |  |  |  |  |
|                      | <ul> <li>CL - Cleaning</li> <li>SH - Shopping</li> </ul>                                                   |                                                                                                    | Provisional ca           | re timetable 🌮                                      |                       |  |  |  |  |  |
|                      | CL - Cleaning     SH - Shopping     Activities No                                                          | of carers Frequer                                                                                                    | Provisional ca           | re timetable 🌮<br>Time of day Start time (if specif | ied) Weekly hours     |  |  |  |  |  |

2. Once you have completed the **Support Plan – purchased support** and **Provisional care timetable,** you will need to send it for authorisation by using the request icon in the toolbar:

| Hospital Discharge Form                                    | ) 🖉 (0)<br>Perso        |           |                                         |                                                              |  |                    |             |
|------------------------------------------------------------|-------------------------|-----------|-----------------------------------------|--------------------------------------------------------------|--|--------------------|-------------|
| Sections                                                   | 3. 0                    | New reque | st                                      |                                                              |  |                    |             |
| <ol> <li>Basic Details</li> <li>Reablement only</li> </ol> |                         | Select    | Request typ<br>Enhanced R               | Request type<br>Enhanced Reablement Services – Authorisation |  | Status (date)<br>🖺 | Assigned to |
| 3. Ongoing care only                                       | Guida<br>• NE           | ۲         | Support Pla                             | n – Manager Decision                                         |  |                    |             |
| 5. Manager decision                                        | • Dc                    | Note      |                                         |                                                              |  | ^ 人-               | I           |
| 7. Actions Taken                                           | • Plo                   |           |                                         |                                                              |  | ~ ~                |             |
| indicates completed section                                | To     th     Or     un | Pa        | ass to worker*                          | Find                                                         |  |                    |             |
|                                                            | • Or<br>re              | This      | equest will be sent when you next save. |                                                              |  |                    |             |
|                                                            |                         |           |                                         |                                                              |  |                    | OK Cance    |

Select 'Support Plan – Manager Decision', put a note and send to the manager through 'Pass to worker' and click 'Find'. Search for your manager and then click Ok.

3. You can now 'Save and Close' your workflow and wait for your manager to authorise it.

Your manager will resume your workflow step and complete **Manager decision** section, authorise and 'complete' the task (request icon) that you have sent them.

4. Once authorised, you can proceed with your workflow step.